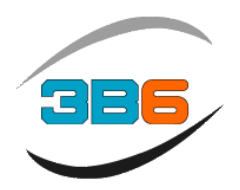

## SLIM

## Load Moment Indicator Contrast Adjustment

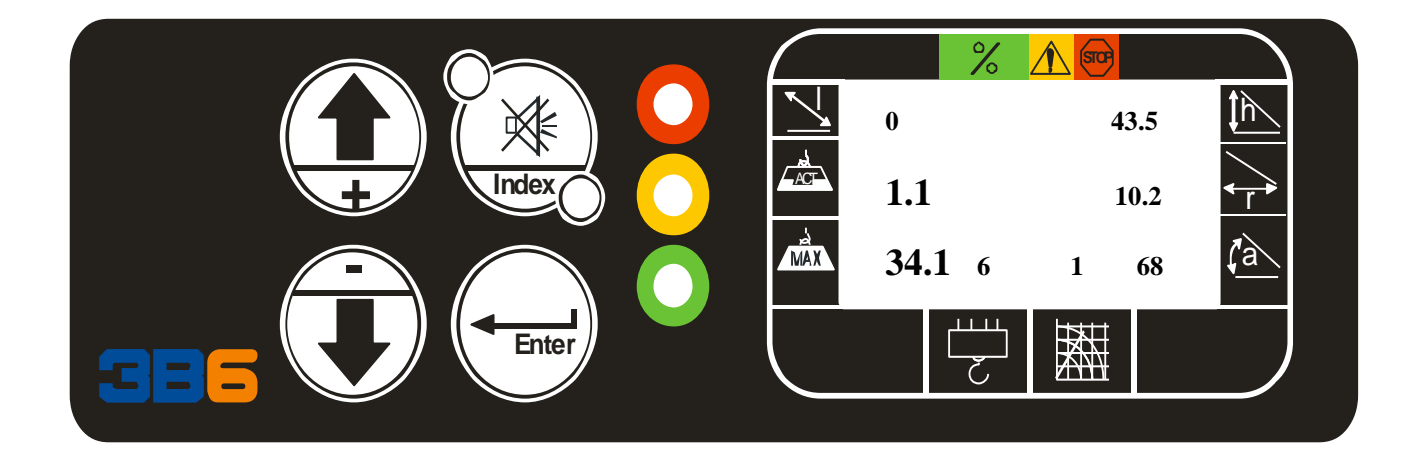

Rev 1 11-22-13 Software ALL

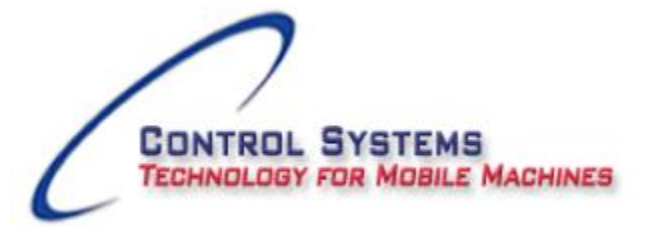

7055 Morning Dove Way, Roscoe, IL 61073 Office 815.270.0088 Website : www.controlsystemsw.com E-mail : waynem@controlsystemsw.com First step we will power up the unit. The display screen will indicate the software version and machine model. An example is below.

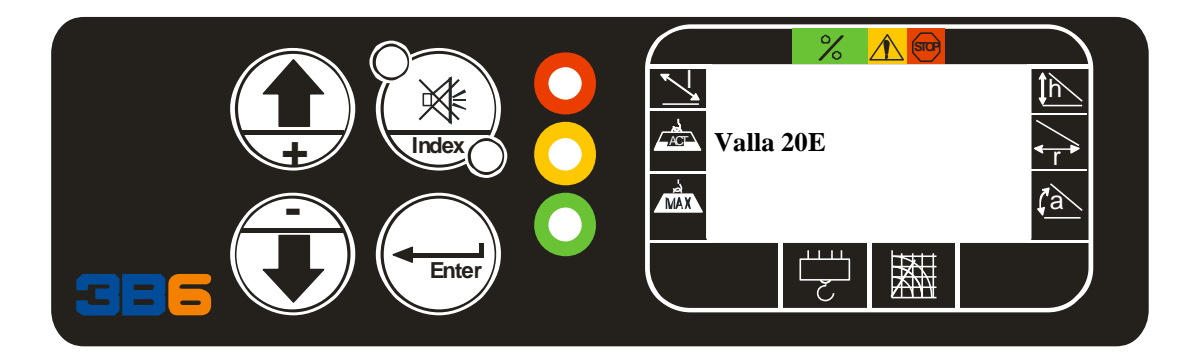

Now press and release the ENTER pushbutton to confirm the operating mode. You may have to press and release the ENTER pushbutton one time.

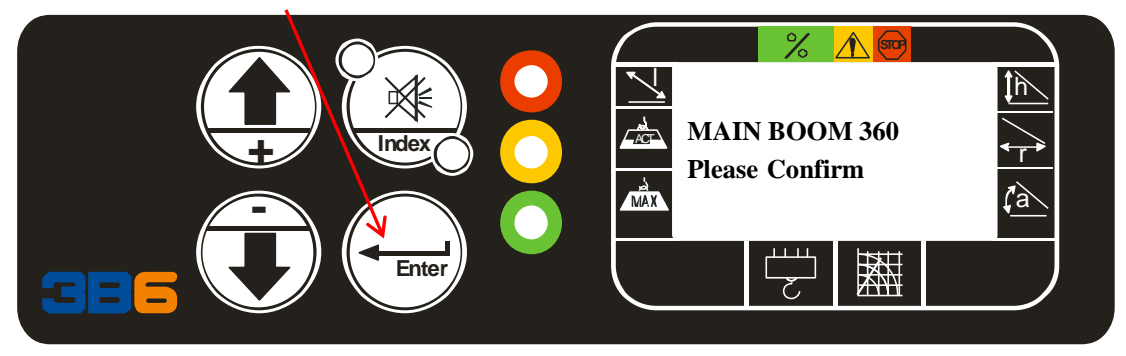

If the machine has a winch, you will have to press and release the ENTER pushbutton again to confirm the parts of line.

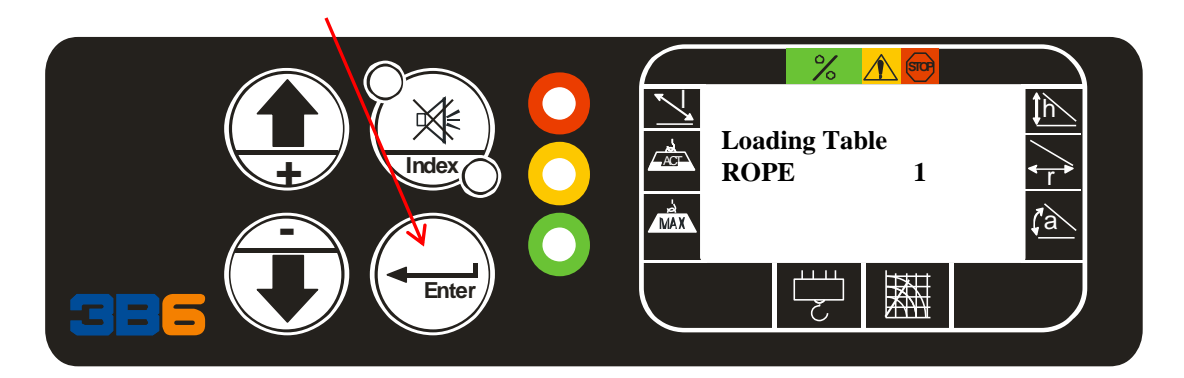

NOTE: You will follow the same steps if the Contrast has been adjusted where you see a blank screen, but have display backlighting or green or red leds illuminated.

## System Password

Press and release the DOWN pushbutton

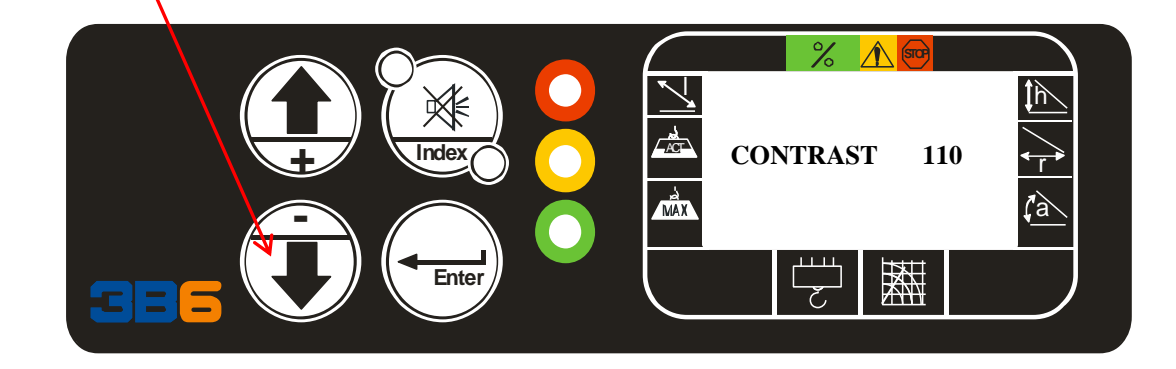

Press and release the DOWN pushbutton 4-5 more times and the screen values should appear.

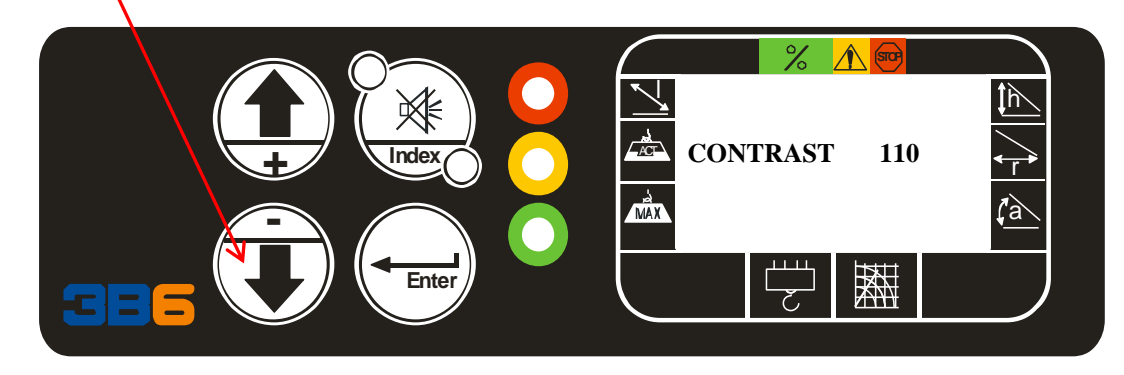

Once you have adjusted the value to see the screen 100-120 is normal. The display will automatically save the changes. If you recycle the power and the screen is blank again and the value you set is not saved. The Battery PCB may have an issue and require repaired.